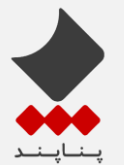

در این مستند مراحل نصب ODI 12c نسخه 12.1.3 ارائه خواهد شد .

در روش Enterprise حتما باید ابتدا FMW Infrastructure قبل از خود ODI نصب شود ، همچنین باید DB حداقل نسخه 11.2.0.4 وجود داشته باشد.

- مراحل نصب fmw\_infrastructure نسخه 12.1.3 🛠
  - .1 jar file مربوطه را اجرا می کنیم.

זבעשה סו**וצו** י

۲. در اولین صفحه مسیر نصب را مثلا به صورت C:\ODI\_Home در نظر می گیریم . بعدا از همین مسیر در نصب
 خود ODI هم استفاده خواهیم کرد :

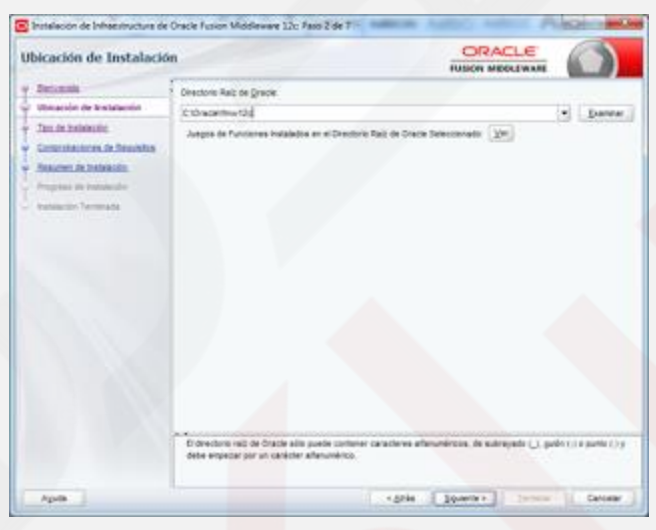

۳. مراحل را ادامه می دهیم و گزینه Fusion Middleware Infrastructure را انتخاب می کنیم و دوباره مراحل

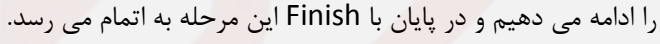

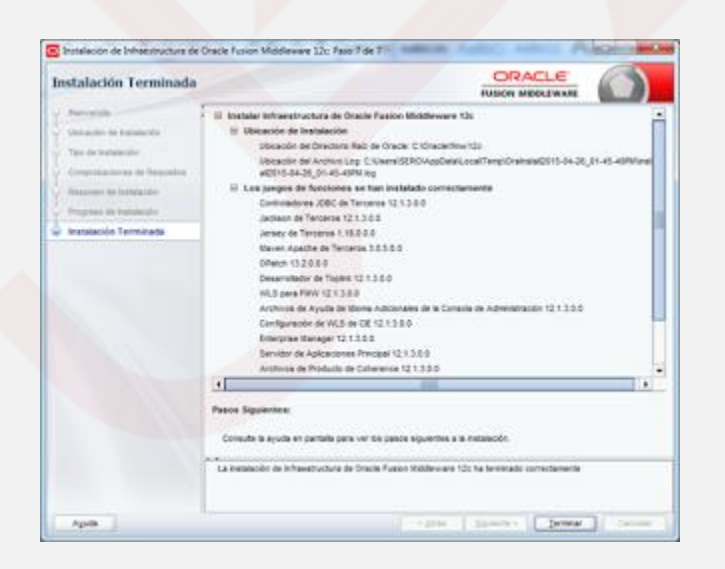

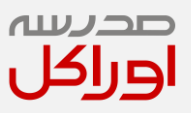

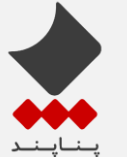

- ODI 12.1.3 مراحل نصب 12.1.3 IODI
- ۱. jar file مربوطه را اجرا می کنیم .
- ۲. همان مسیر مثلا C:\ODI\_Home را انتخاب می کنیم.

| bicación de Instalació                                                                                                    | m                                                                                            | ORACLE<br>TUSON MEDICINAR       |                    |
|----------------------------------------------------------------------------------------------------|----------------------------------------------------------------------------------------------|---------------------------------|--------------------|
| Decemin<br>Historica de Instanción<br>Jan de Instanción<br>Constataciones de Instanción<br>Antoniones de Instanción<br>Antonicas de Instanción<br>Historicas de Instanción<br>Historicas de Instanción | Destors Rai: de grace<br>Ethauerteur 13<br>Jarges de Funderes Instalades en el Destriro Talo | er Snach Seinensnatti (201)     | . Danes            |
|                                                                                                    | Conscions nat de Crazie alla guade contrare cana<br>dese engezar par un cavieter allemanico. | anne ethnonimus, de samyste (). | gado () a gunta () |
| April                                                                                                    | 1                                                                                            | drie gownen term                | Calora             |

۳. نوع ن<mark>صب را Enterprise انتخاب</mark> می کنیم.

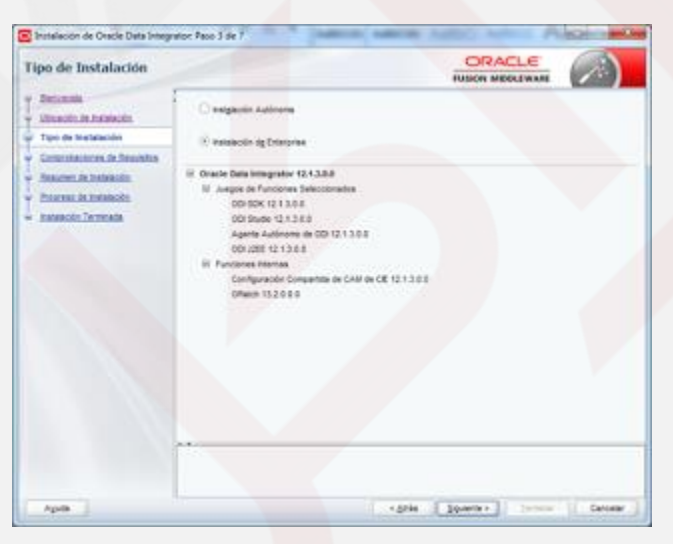

۴. مراحل را ادامه می دهیم تا مراحل چک کردن پیش نیازه<mark>ا و نص</mark>ب شروع و به اتمام برسد سپس Finish را میزنیم.

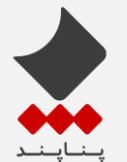

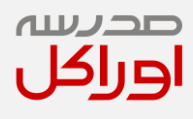

RCU (Repository Creation Utility) با استفاده از Repository Creation Utility

۱. از مسیر زیر rcu را اجرا و گزینه Create را انتخاب می کنیم ، اطلاعات مربوط به DB را وارد می کنیم : C:\ODI\_Home\oracle\_common\bin\rcu.bat

| Itilidad de Creación de R                                                    | epositorios                              |                                                                                                    |
|------------------------------------------------------------------------------|------------------------------------------|----------------------------------------------------------------------------------------------------|
| Den ferension<br>Detailes de Concesio a la Bas-<br>Stemme Concesio a la Bas- | gan de Base de Dabas<br>Tengine del Host | Oracle Saturates as to activate para is redefined in basels or exterior<br>protective;<br>the saturates and the saturates are to the same saturates are<br>rede on an excellent of the saturates. All of the saturates are to the same saturates of<br>the saturates are saturated as from |
| Aller Tribustin                                                              | berte<br>gentre del Senator              | entro de feat.<br>1921 -<br>ard                                                                                                    |
|                                                                              | parte                                    | Not<br>Manno or an Ingen 184 a 171283, Episado nos                                                                                                    |
|                                                                              | Desireda.                                | inneen<br>1950a<br>Fusika de ee eela oopperinte tetatele d'd (1908-per pe la tegende<br>Indeka eestaate                                                                                                    |
|                                                                              | mages                                    |                                                                                                    |
|                                                                              |                                          |                                                                                                    |

۲. سپس در پنجره بعدی باید <mark>ODI ر</mark>ا تیک بزنیم و برا<mark>ی آن</mark> پیشوندی انتخاب می کنیم :

| eleccionar Componenti             |                                                                                         |                                                 |                                           | )        |
|-----------------------------------|-----------------------------------------------------------------------------------------|-------------------------------------------------|-------------------------------------------|----------|
| - Severally                       | Especifique un prefijo único para todos la<br>referencia y gestionar fácilmente los esp | os esquemas que se ha<br>Lemas posteriormenta.  | n creado en esta sesión para poder localo | w, hacer |
| Cortente                          | hombrg de Edición:                                                                      | CRABASE                                         |                                           |          |
| Detales de Carendo a la Base de l | Comment Frank                                                                           |                                                 |                                           |          |
| Seleccionar Componentes           | C Identities Lands Entransie                                                            |                                                 |                                           |          |
| Contracefue de Faduernas          | () Qear Nuevo Rielau                                                                    | DD112C                                          |                                           |          |
| Adapter Television                | 1                                                                                       | No caracterecation un<br>caracteres especiales. | erca. Al parts marts provinient           | *        |
|                                   | Componente                                                                              |                                                 | Propietano del Escuerna                   | 110      |
| - Management die The Instances    | HD Oracle AS Repository Com                                                             | ponente                                         |                                           |          |
|                                   | HE Esquertas Comunes                                                                    | de AE                                           |                                           |          |
|                                   | E Metadata Services                                                                     |                                                 | ODIT2C_MOS                                |          |
|                                   | El Senácios de Auditor                                                                  | Na                                              | CDI12C_HU                                 |          |
|                                   | KAudt Services Appe                                                                     | ed .                                            | ODI12C_34U_APPEND                         |          |
|                                   | R Audt Sentces View                                                                     | er.                                             | ODHID_HU_VEWER                            |          |
|                                   | Crade Platform Dec                                                                      | ounty Dervices                                  | ODH2C_0P55                                |          |
|                                   | D Senecio de Mensaja                                                                    | en de Claviano                                  | QMB                                       |          |
|                                   | DivitebLogic Services                                                                   |                                                 | WLS                                       |          |
|                                   | Controlide totta court                                                                  | tare Sectors                                    | LOOKIC_FIE                                |          |
|                                   | Servates                                                                                |                                                 |                                           |          |
|                                   |                                                                                         |                                                 |                                           |          |

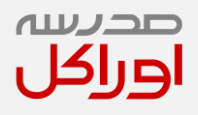

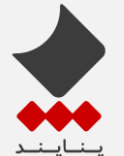

۳. مراحل را ادامه می دهیم تا به پنجره تنظیمات پسورد برای ODI برسیم ، پسوردها را تنظیم و باقی موارد را به طور پیش فرض قرار می دهیم :

| llidad de Creación de      | Repositorios                  | PUND                                      |          |
|----------------------------|-------------------------------|-------------------------------------------|----------|
| Server and                 | Structure on role para las se | parries variables personalizadas.         |          |
| Cost Associate             | Contponents                   | Katable Percondicade                      | Falu     |
|                            | Repositorio Noestro y de Tra- | Contravella del Supervisio                |          |
|                            |                               | Confirmer Contracella del Supervietor     | abaaaaaa |
| Dentral Conjunctions       |                               | Taxi de Repositorio de Trabato (D) Desar- | - D      |
| Contraction for Experiment |                               | Nombre del Repositorio de Trabajo (MOR.   | - NORMER |
|                            |                               | Contravella de Rapositorio de Trabaje     |          |
| Variables Personalizadas   |                               | Confirmar Contraseña del Repositorio de - |          |
| Laborar Tablessoor         |                               | Algoritme de Ofhade: AES-538 (Valor por   | - M3-538 |
| Anne is forwards           |                               |                                           |          |
| inere il terrenti          |                               |                                           |          |
| laure à l'energie          |                               |                                           |          |

۴. باقی مراحل را ادامه می دهیم تا ساخت schema ها انجام و به پایان برسد.

## Domain مراحل ساخت

 از مسیر زیر اقدام به ساخت Domain می کنیم ، مسیر را همان مسیر پیش فرض می گذاریم بماند فقط نام Domain را می توانیم به odi12c\_domain تغییر دهیم :

C:\ODI\_Home\oracle\_common\common\bin\config.cmd

| Tipo de Configuración                                                                                                    |                                                                                                    | PUSION NEOLEWARE           |        |
|----------------------------------------------------------------------------------------------------|----------------------------------------------------------------------------------------------------|----------------------------|--------|
| <ul> <li>Benthes</li> <li>Genna del Alemanador</li> <li>Holo: Al Denno x 201</li> <li>Genharador Alascada</li> <li>Hanama Se Conformation</li> <li>Programo de Conformation</li> <li>Territorio de Conformation</li> <li>Territorio de Conformation</li> </ul> | -Qué deus lauer<br>- Cran Tuero Queso<br>- Artuelos Durres Igateria<br>- Uticactér de Doniese: [C-10 schridonanes]]); | edi2, dmart                | Dama   |
| Aprile                                                                                                    | Creer un nurve dennes.                                                                                                | Color Disasters I. Service | Canada |

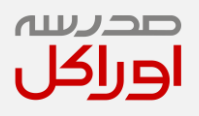

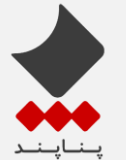

۲. این مرحله ، مرحله انتخاب Template ها که باید از لیست باز شده انتخاب شوند :

| Plantillas                                                                                                    | PUSION MEDDLEWARE                                                                                                    |          |
|----------------------------------------------------------------------------------------------------|----------------------------------------------------------------------------------------------------|----------|
| Case Danne     Constantion     Constantion     Constantin     Constantin     Constantin     Constantin     Constantin | Concer Domain Andiantic Bentline St Production:     Concerning State State Stat |          |
|                                                                                                    | Order Half Sealers Service - 10.3.04 (model, premon)     Order Half Sealers Service - 20.1.14 (model, premon)     Schooler Half - 20.1.14 (model, memorial)     Order Development - 20.1.14 (model, memorial)     Order Development - 20.1.14 (model)     Order Development - 20.1.14 (model)     Order Development - 20.1.14 (model)     Order Development - 20.1.14 (model)                                                                                                    | Tierre . |

- ۳. در مراحل بعدی پسورد برای weblogic و اطلاعات برای Admin server را وارد می کنیم.
- ۴. در مرحله بعد باید اسامی و پسورد ها را با توجه به ساخت RCU اصلاح کرد و سپس دکمه Get Configuration
  - را زد تا اطلاعات Fetch شوند :

| Tipo de Configuración de Ba                                                                                                    | se de Datos                                                                                                    |                                                                                                    |                                                           |                                             |
|----------------------------------------------------------------------------------------------------|----------------------------------------------------------------------------------------------------|----------------------------------------------------------------------------------------------------|-----------------------------------------------------------|---------------------------------------------|
| Constantin<br>Constant Adventitation<br>Version of Adventitation<br>Version of Adventitation<br>Version of Configuration of Easter<br>Observation Datase in Constanting                                                                              | Expertificar Opcomes de Configuración Autors                                                                                                    | ultica Perdante<br>Inual<br>de datos sectante la<br>n. El assistante ultica<br>mentes de este danar | e credenciales de exquena de l<br>esta configurar a<br>le | a table de aeroidos<br>utorialitzamente los |
| Contractor LINC     Contension     Contension functions     Contension functions     Program (In Contension     Program (In Contension     Program (In Contension     Program (In Contension     Program (In Contension)     Program (In Contension) | Howeddin Oracle •<br>DMC/Aervalai ##<br>Howedana Sayon ODD12C_275<br>Obtine Configuración de RCU                                                                                                    | Cardolador: "On<br>Randre del Host<br>Cardonella Espe                                               | denis Driver (Ther) for Service of<br>denier do pp        | Puertos [3121.]                             |
|                                                                                                    | Tog de robustados de Californio.<br>Consciente de arrollo de la laiser de datas.<br>Racquerando datos de asqueras del em utor<br>finistando consortentes de esqueras lical con<br>Rasilicado consortenente.<br>Alegio de en el licitón "Siguente" para continu | Corrects<br>In Is been do datos<br>Ins datos rocuperado                                             | Careeta<br>a., Careeta                                    |                                             |
| Agula                                                                                                    |                                                                                                    | -                                                                                                   | and                                                       | Canoniar                                    |

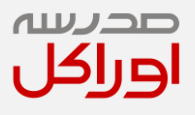

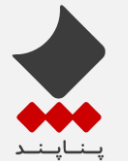

۵. در مرحله بعد اتوماتیک checking هایی انجام و باید successful شود :

| Credenciales                                                               |                               |                   | FUSION MED  |                                         |
|----------------------------------------------------------------------------|-------------------------------|-------------------|-------------|-----------------------------------------|
| Con Doore                                                                  | + Agingar 🛛 🗙                 | Same              |             | Desector Caribio                        |
| Guerra del Administrador.<br>Medio de Donesie a JDK                        | Nombre de Gave<br>SUPERVISIOR | Unum<br>SUPERISOR | Contrauctio | Nortize de Alhacier<br>anade od credneg |
| Tato de Configuración de Deservici.<br>Origeness de Dastos de Componentes  |                               |                   |             |                                         |
| Prusba de 2000<br>Creelenciales                                            |                               |                   |             |                                         |
| Conflactación Averania                                                     |                               |                   |             |                                         |
| Assumer de Canfearación                                                    |                               |                   |             |                                         |
| Annaren de Cardearación<br>Program de Cardearación                         |                               |                   |             |                                         |
| fanumen de Carfanzación<br>Response na Carfanzación<br>Fei de Carfanzación |                               |                   |             |                                         |
| fanamer de Cenfaración<br>Program de Cenfaración<br>Pre de Cenfaración     |                               |                   |             |                                         |
| fascene de Cenhorade<br>Regene et Configuratio<br>(n. de Canfiguratio      |                               |                   |             |                                         |
| Insure & Cellocatio<br>Regime in Cellocatio<br>An in Cellocatio            |                               |                   |             |                                         |
| Inserts & Collector                                                        |                               |                   |             |                                         |

۶. در این مرحله باید اطلاعات SUPERVISOR را وارد کنیم

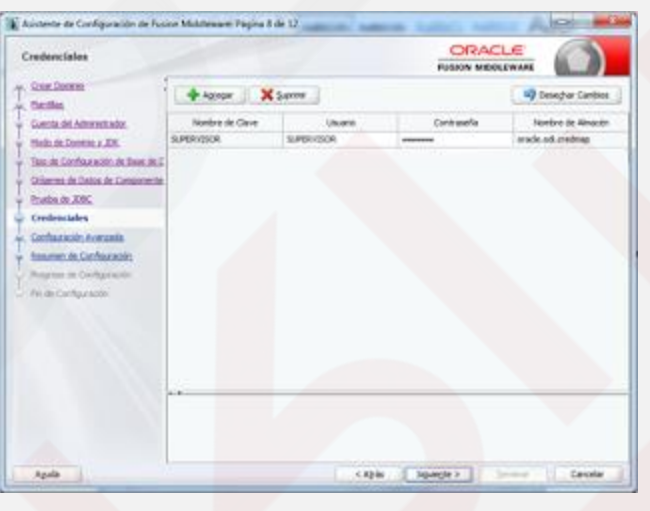

در این مرحله باید همه گزینه ها به جز گزینه پنجم علامت زده شوند.

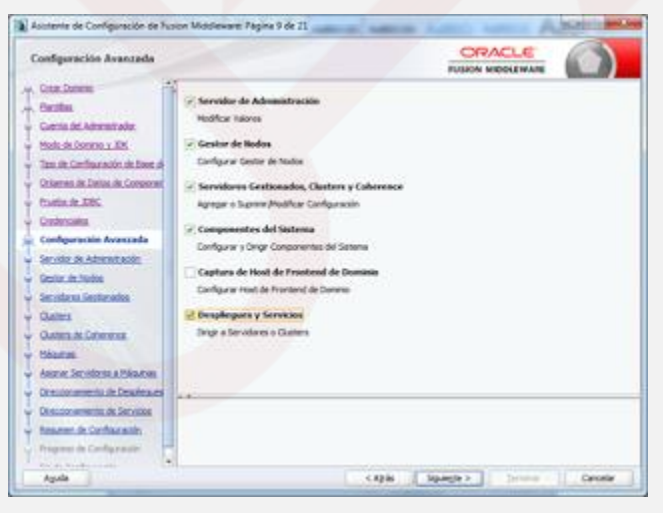

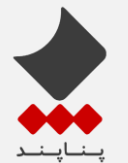

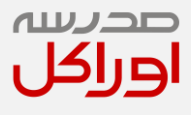

۸. اطلاعات مربوطه به Node manager و Managed server ها را وارد می کنیم :

| Servidores Gestionados                                                                                                    |                    |                        |                        |            | DIEWANE                    |                         |
|----------------------------------------------------------------------------------------------------|--------------------|------------------------|------------------------|------------|----------------------------|-------------------------|
| - Crost Dennes                                                                                                    | + Aprox            | Clarar X Server        |                        |            | Dese                       | par Carllon             |
| Genta de Adminitador                                                                                                    | Nonbre de Servidor | Directale de Recepción | Ruerto de<br>Recepción | Activa SIL | Fuerts-de<br>Recepción SIX | Grupos de<br>Servidores |
| Y NOR-RESIDENT                                                                                                    | ad anvet           | Allucal Addresses *    | 900.0                  |            | Creating to a lot          | No beenfe               |
| T Secolar in Advantation                                                                                                    |                    |                        |                        |            |                            |                         |
| Scrift 24 Alexandrol     Scrift 24 Alexandrol     Scrift 24 Notes     Scrift 24 Notes     Scrift 24 Notes     Scrift 24 Notes     Scrift 24 Notes     Scrift 24 Notes     Scrift 24 Notes     Scrift 24 Notes     Scrift 24 Notes     Scrift 24 Notes     Scrift 24 Notes     Scrift 24 Notes     Scrift 24 Notes     Scrift 24 Notes                                                                                                    |                    |                        |                        |            |                            |                         |
| Schlick St. Steventskiller     Schlick St. Steventskiller     Schlick Steventskiller     Schlick Steventskiller     Schlick Steventskiller     Schlint |                    |                        |                        |            |                            |                         |

۹. مراحل را ادامه می دهیم ، سلخت cluster و machin و اضافه کردن اطلاعات زیر هر کدام از آنها را انجام می

| р | دهي |
|---|-----|
|   |     |

| Méquinas                                                                                                    |                                                      |                                                                                 | FUSION N                                                                                                    | ROOLEWARE                                                                                                    |                     |
|----------------------------------------------------------------------------------------------------|------------------------------------------------------|---------------------------------------------------------------------------------|----------------------------------------------------------------------------------------------------|----------------------------------------------------------------------------------------------------|---------------------|
| Citer Dament                                                                                                    | Minara (Minaratan)                                   |                                                                                 |                                                                                                    |                                                                                                    |                     |
| Enter                                                                                                    | Contra Contractor                                    |                                                                                 |                                                                                                    |                                                                                                    |                     |
| Grente del Administrativo                                                                                                    | Agron X Surine                                       | 1                                                                               |                                                                                                    | - P D                                                                                                    | exiçtar Caribos     |
| Made de Comme y XIX                                                                                                    | Ronders                                              | Dressin de Responin d                                                           | d Gestar de                                                                                                    | Puerto de Rece                                                                                                    | pole del Center de  |
| Taxa de Configuración de Bose de                                                                                                    |                                                      | Nodoe                                                                           |                                                                                                    |                                                                                                    | kadoe               |
| Orienes de Della de Corporer                                                                                                    | delarite (s                                          | Contra Addressor                                                                |                                                                                                    |                                                                                                    | 101                 |
| Custorie 200                                                                                                    |                                                      |                                                                                 |                                                                                                    |                                                                                                    |                     |
| Cintercales.                                                                                                    |                                                      |                                                                                 |                                                                                                    |                                                                                                    |                     |
| Confraration Averantia                                                                                                    |                                                      |                                                                                 |                                                                                                    |                                                                                                    |                     |
| Service of Administration                                                                                                    |                                                      |                                                                                 |                                                                                                    |                                                                                                    |                     |
| Gerlar, de Textos                                                                                                    |                                                      |                                                                                 |                                                                                                    |                                                                                                    |                     |
| Security of Local Sector and Local Sector and Local Secto                                                                                                    |                                                      |                                                                                 |                                                                                                    |                                                                                                    |                     |
| Quiet                                                                                                    |                                                      |                                                                                 |                                                                                                    |                                                                                                    |                     |
| COMPLEX CONTRACT                                                                                                    |                                                      |                                                                                 |                                                                                                    |                                                                                                    |                     |
| Plagment                                                                                                    |                                                      |                                                                                 |                                                                                                    |                                                                                                    |                     |
| ARCIN SCHOOL APARADA                                                                                                    |                                                      |                                                                                 |                                                                                                    |                                                                                                    |                     |
| CITELO PIETO DE DESMELES                                                                                                    | **.                                                  | -                                                                               | -                                                                                                    |                                                                                                    |                     |
| the sector de la contracte                                                                                                    |                                                      |                                                                                 |                                                                                                    |                                                                                                    |                     |
| Nessen in Contaction                                                                                                    |                                                      |                                                                                 |                                                                                                    |                                                                                                    |                     |
| The second second second second second second second second second second second second second second second se                                                                                                    |                                                      |                                                                                 |                                                                                                    |                                                                                                    |                     |
| Aguda<br>Asistente de Configuración de Tr                                                                                                    | son Middeware Pégine 16 de 21                        | (1)B                                                                            |                                                                                                    | ACLE                                                                                                    | Carolin<br>Carolina |
| Aguda<br>Asutente de Configuración de N<br>Asignaer Servidones a Máqui                                                                                                    | non Middeward Pagina 16 de 21                        | COB S                                                                           |                                                                                                    | ACLE                                                                                                    |                     |
| Agula<br>Asintenia de Configuración de Tu<br>Asignar Servidores a Máqui<br>A Cost Domm                                                                                                    | non Modeware Pagina 16 de 21<br>Intes<br>Servidor    | Caller -                                                                        |                                                                                                    | ACLE                                                                                                    |                     |
| Agula<br>Austenie de Configuración de Tr<br>Asignar Servidores a Máqui<br>, Cost Dones<br>, Cost Dones<br>, Cost Dones                                                                                                    | con Modeware Pagina 16 de 21.<br>Inde                | (478 5                                                                          | CIR<br>FULLOW I<br>Wildows                                                                                                    | ACLE                                                                                                    |                     |
| Aguda<br>Asistenia de Configuración de Tu<br>Asignar Servidores a Máqui<br>- Cica: Junea<br>- Recita<br>- Recita<br>- Genta de Americador                                                                                                    | sion Middeware Pegina 16 de 21<br>Inas<br>1 Servelor | (4)6                                                                            |                                                                                                    |                                                                                                    |                     |
| Aguda<br>Anatomie de Configuesción de N<br>Antigener Servidones a Mérgol<br>A. Cisto Johnson<br>Parathus<br>Canato de Admentador<br>Mala de Admentador<br>Mala de Johnson y José                                                                                                    | com Middeware Pegine 16 de 21<br>mais                |                                                                                 |                                                                                                    | ACLE<br>ROOLEWARE<br>ROOLEWARE<br>Instance<br>Janvert                                                                                                    |                     |
| Aguda<br>Asistenia de Configuración de N<br>Asignue Servidores a Usiqui<br>Oscilos Controlos<br>Asisten<br>Sectos de Astronovolos<br>Madrido Doctoro y 201<br>Tan de Carllogación de Doct de                                                                                                    | com Middeware Pagina 16 de 21<br>mais                |                                                                                 |                                                                                                    | ACLE<br>ACLE<br>ACCLE<br>AC |                     |
| Aguta<br>Autores de Configuración de N<br>Acignes Servidoses a Máspa<br>A Costa Domes<br>Bastina<br>Cartia de Adremit Jole<br>Malt de Adremit Jole<br>Malt de Adremit Adre<br>Malt de Adremit Adre<br>Malt de Adremit de Costones<br>Chieres de Davies de Costones                                                                                                    | coon Modeware Pagina 16 de 21<br>Intes<br>Servidor   |                                                                                 |                                                                                                    | ACLE<br>ACLE<br>ROOLEWARE<br>ROOLEWARE<br>ROOLEWARE<br>ROOLEWARE<br>ROOLEWARE<br>ROOLEWARE                                                                                                    |                     |
| Aguta<br>Austenie de Configuración de N<br>Asignar Servidones a Mispol<br>Comba<br>Genta de Atimento de<br>Mala de Atimento de<br>Mala de Atimento de<br>Mala de Como u Xil<br>Tanto de Calicación de mais<br>Ordenna de Datas de Conceste<br>Fasilia de Datas de Conceste<br>Fasilia de Datas de Conceste                                                                                                    | com Middewere Pagina 16 de 21<br>Intes               |                                                                                 | RUBOR S<br>RUBOR S<br>Balans<br>Balans<br>(grad                                                                                                    | ACLE<br>ROOLEWARE<br>ROOLEWARE<br>ROOLEWARE<br>Janwet                                                                                                    |                     |
| Aguta<br>Accesses de Configuración de N<br>Actignar Serviciones a Usego<br>Cost: Dentin<br>Dentin<br>Cost: de Admente olor<br>Statute de Configuración de Costo<br>Statute de Configuración de Costo<br>Costo de Configuración de Costo<br>Costo de Costo de Costo<br>Costo de Costo de Costo<br>Costo de Costo de Costo<br>Costo de Costo de Costo de                                                                                                    | com Middewere Pegine 16 de 21<br>Inne<br>5 Servedor  | i cone                                                                          |                                                                                                    | ACLE<br>RODLEWAR<br>RODLEWAR<br>RODLEWAR<br>LEVAL                                                                                                    |                     |
| Aguta<br>Aumente de Configuresción de Na<br>Asignaer Servidones a Máspal<br>Casta da Admente adur<br>Bandias<br>Casta da Admente adur<br>Bandia Casta da Admente adur<br>Calesta da Admente adur<br>Da da Calesta da Consecut<br>Calesta da Calesta<br>Colesta da Calesta<br>Colesta da Calesta<br>Colesta da Calesta<br>Calesta da Calesta                                                                                                    | com Middewer Pagina 16 de 21<br>Nas                  |                                                                                 |                                                                                                    | ACLE<br>ROLENAR<br>ROLENAR<br>ROLENAR                                                                                                    |                     |
| Aguta<br>Autores de Configuración de Na<br>Asignar Servidores e Microso<br>A Com Dannes<br>Bardina<br>Carcia de Alterativades<br>Balt de Alterativades<br>Balt de Alterativades<br>Danis de Companya de La de<br>Calenza de Datas de Companya<br>Calificación de canada<br>Generate de Microsofie                                                                                                    | com Middewer: Pagina 16 de 21<br>Inna<br>Servidor    |                                                                                 |                                                                                                    | ACLE<br>ACLE<br>ADDLENAE<br>Robus<br>Moderne<br>Janvert                                                                                                    |                     |
| Aguta<br>Anterie de Configuresche de N<br>Assignar Servidores a Magol<br>Cost Jonnes<br>Gersta de Atmante de<br>Maria de Atmante de<br>Maria de Atmante de<br>Maria de Atmante de<br>Dates de Falsa de Conceste<br>Dates de Tabala de Conceste<br>Dates de Tabal                                                                                                    | com Middewert Pagina 16 de 21<br>Inas                |                                                                                 | NURNER 2<br>NURNER 1<br>De Mageres<br>De Mageres<br>De Mageres<br>De Mageres<br>De Mageres<br>De Mageres                                                                                                    | ACLE<br>RODLEMANE<br>RODLEMANE<br>RODLEMANE<br>Januel                                                                                                    |                     |
| Aguta<br>Aumente de Configuresción de Nu<br>Asignese Tervidones e Missol<br>Ostan Dennes<br>Destina<br>Destina<br>Destina de Admentendes<br>Debies de Sociones, Disk<br>Ten de Configuración de Dest<br>Debies de Sociones, Disk<br>Destina de Configuración de Dest<br>Destina de Debies<br>Destina de Debies<br>Destina de Debies<br>Secuelos de Admentendes<br>Destina de Debies<br>Secuelos Sectorados<br>General Debies                                                                                                    | com Middewere Pegine 16 de 21<br>Inne<br>5 Servetor  | (4)<br>(4)                                                                      | CIR<br>Ruson<br>Barro<br>Circ<br>Ruson<br>Circ<br>Ruson<br>Circ<br>Circ<br>Ruson<br>Circ<br>Ruson<br>Circ<br>Ruson<br>Circ<br>Ruson<br>Circ<br>Ruson<br>Circ<br>Ruson<br>Circ<br>Ruson<br>Circ<br>Ruson<br>Circ<br>Circ<br>Ruson<br>Circ<br>Ruson<br>Circ<br>Circ<br>Circ<br>Circ<br>Circ<br>Circ<br>Circ<br>Circ                                                                                                    | ACLE<br>ROLENAR<br>ROLENAR<br>ROLENAR<br>ROLENAR                                                                                                    |                     |
| Aguta<br>Autometer de Configuresción de Na<br>Asigner Servidoses e Mispal<br>Contra de Admenterador<br>Batellas<br>Contra de Admenterador<br>Obierna de Admenterador<br>Obierna de Datos de Concorne<br>Castina de Zallo<br>Contenzario<br>Contenzario<br>Contenzario<br>Contenzario<br>Contenzario<br>Contenzario<br>Contenzario<br>Contenzario                                                                                                    | com Middewer Pagina 16 de 21<br>Inte                 | ()<br>()<br>()<br>()<br>()<br>()<br>()<br>()<br>()<br>()<br>()<br>()<br>()<br>( | RUBOR S<br>RUBOR S<br>Balans<br>Balans<br>Balans<br>Balans<br>Balans<br>Balans                                                                                                    | Actue<br>Actue<br>Material<br>Material                                                                                                    |                     |
| Aguta<br>Austerie de Configurescide de Na<br>Asigner Servidones e Misopi<br>Destina<br>Carsta de Alement adar.<br>Bacta de Alement adar.<br>Bacta de Alement adar.<br>Bacta de Alement adar.<br>Dates de Societa a USA<br>Dates de Latitu de Consona<br>Cardena de Latitu de Consona<br>Cardena de Latitu de Consona<br>Cardena de Latitu de Consona<br>Cardena de Latitu de Consona<br>Cardena de Latitu de Consona<br>Cardena de Latitu de Consona<br>Seculos de Alementados<br>Cardena de Indea                                                                                                    | com Middewer: Pagina 16 de 21<br>Intes               |                                                                                 | Russon s<br>Russon s<br>Balans<br>Balans                                                                                                    |                                                                                                    |                     |
| Aguta<br>Animerie de Configuresche de N<br>Asigner Servichones e Magon<br>Cost. Jonese<br>Costa de Atmentador<br>Moli de Atmentador<br>Moli de Atmentador<br>Unites de Atmentador<br>Unites de Atmentador<br>Unites de Atmentador<br>Unites de Atmentador<br>Unites de Atmentador<br>Unites de Atmentador<br>Costa de Atmentador<br>Service de Atmentador<br>Costa de Atmentador<br>Costa de Atmentador<br>Costa de Atmentador<br>Costa de Atmentador<br>Costa de Atmentador<br>Costa de Atmentador<br>Costa de Atmentador<br>Costa de Atmentador<br>Costa de Atmentador                                                                                                    | com Middewert Pagina 16 de 21<br>Inas                | (4)<br>(4)                                                                      |                                                                                                    | ACLE<br>RODERARE<br>ROE<br>BOE<br>Januel                                                                                                    |                     |
| Aguta<br>Aumente de Configuresción de Na<br>Asignaer Servidoses a Margol<br>Contra de Admente Joine<br>Barcellan<br>Contra de Admente Joine<br>Dato de Concenso a Rix<br>Dato de Concenso a Rix<br>Dato de Concenso a Unite<br>Contenza de Admente Joine<br>Contenza de Admente Joine<br>Contenza de Admente Joine<br>Contenza de Admente Joine<br>Servido a Servido es a Hago<br>Datamente<br>Asignae Servidores a Hago                                                                                                    | com Middewer Pagina 16 de 21<br>Nas                  | ()<br>()<br>()<br>()<br>()<br>()<br>()<br>()<br>()<br>()<br>()<br>()<br>()<br>( |                                                                                                    |                                                                                                    |                     |
| Agula<br>Austerier de Configuresción de Na<br>Asigner Servidoses e Missos<br>Asigner Servidoses e Missos<br>Asigner Servidoses e Missos<br>Asigner Servidoses e Missos<br>Baltida Osterna JOS<br>Distanta de Admentadas<br>Osterna de Data de Concorse<br>Data de La Data de Concorse<br>Data de La Data de Concorse<br>Data de La Data de Concorse<br>Data de La Data de Concorse<br>Data de La Data de Concorse<br>Data de La Data de Concorse<br>Data de La Data de Concorse<br>Data de La Data de Concorse<br>Data de La Data de Concorse<br>Data de La Data de Concorse<br>Data de La Data de Concorse<br>Data de La Data de Concorse<br>Data de La Data de Concorse<br>Data de La Data de Concorse<br>Data de Concorse de La Data de Concorse<br>Data de Concorse de Concorse<br>Data de Concorse de Concorse<br>Data de Concorse de Concorse de Concorse<br>Data de Concorse de Concorse de Concorse<br>Data de Concorse de Concorse de Concorse<br>Data de Concorse de Concorse de Concorse<br>Data de Concorse de Concorse de Concorse<br>Data de Concorse de Concorse de Concorse<br>Data de Concorse de Concorse de Concorse<br>Data de Concorse de Concorse de Concorse<br>Data de Concorse de Concorse de Concorse de Concorse de Concorse de Concorse de Concorse de Concorse de Concorse de Concorse de Concorse de Concorse de Concorse de Concorse de Concorse de Concorse de Conco                                                                                                    | com Middewer Pagina 16 de 11                         |                                                                                 |                                                                                                    | Internet of the form                                                                                                    | The A contraction   |
| Aguta<br>Austerie de Configuresche de N<br>Anigener Servidones a Magod<br>Cost Jonema<br>Costa de Atment ade<br>Datalita<br>Costa de Atment ade<br>Datalita de Lates de Conson<br>Crafte de Lates de Conson<br>Crafte de Lates de Conson<br>Caster de Lates de Conson<br>Caster de Conson<br>Caster de Conson<br>Conson de Conson<br>Conson<br>Conson de Conson<br>Conson<br>Conson de Conson<br>Conson<br>Cons | com Middlewere Pagina 16 de 21<br>Intes<br>Servidor  |                                                                                 |                                                                                                    | Toronto de la dere<br>response va ante                                                                                                    | file k ontraction   |
| Aguta<br>Automar de Configuración de Nu<br>Asignar Sarvidones a Mispal<br>Carsta da Admentación<br>Bardina<br>Carsta da Admentación<br>Bardina<br>Data da Admentación<br>Taxo de Carlos actos de Conserva<br>Unidade La Data da Conserva<br>Unidade La Data da Conserva<br>Unidade La Data da Conserva<br>Unidade La Data da Conserva<br>Unidade La Data da Conserva<br>Unidade La Data da Conserva<br>Unidade La Data da Conserva<br>Unidade La Data da Conserva<br>Unidade<br>Carlos da Conferencia<br>Unidade<br>Data da Conferencia<br>Unidade<br>Data da Conferencia<br>Unidade<br>Data da Conferencia<br>Unidade<br>Data da Conferencia<br>Unidade<br>Data da Conferencia<br>Unidade<br>Data da Conferencia<br>Unidade<br>Data da Conferencia<br>Unidade Data da Conferencia<br>Unidade Data da Conferencia                                                                                                    | com Middlewer Pagina 16 de 21<br>Inte<br>Servator    |                                                                                 | Puesto ><br>Puesto ><br>Puesto a<br>Puesto a<br>Pue | Income a la nigation                                                                                                    | the A contractor    |

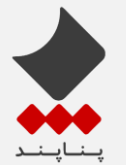

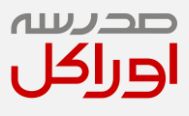

۱۰. در این مرحله باید Agent را بسازیم :

| Asidente de Configuración de Fu | cice Multitesare Pagina 17 | de M         | -       | Autor: Autors                     | Alema                               |
|---------------------------------|----------------------------|--------------|---------|-----------------------------------|-------------------------------------|
| Componentes del Sistema         |                            |              |         |                                   | - ()                                |
| Con Denne                       | 💠 Agroper 🛛 🗙              | Serve        |         |                                   | 2) December Cambrol                 |
| Guesta del Adresettador.        | Componente del Salama      | Tips de Comp | rete    | Intervalo de Remoto<br>(Segundas) | Separative de Retranse de<br>Namica |
| Too de Configuración de Deer de | DialeDUgenti               | 005          | •       | 36400                             |                                     |
| Ottamen. de Datos, de Camponer  |                            |              |         |                                   |                                     |
| Colmains                        |                            |              |         |                                   |                                     |
| , Conferencia Avenuela          |                            |              |         |                                   |                                     |
| Gerry de Textos                 |                            |              |         |                                   |                                     |
| · Secolem Sectoreda             |                            |              |         |                                   |                                     |
| Quaters                         |                            |              |         |                                   |                                     |
| - Mauroe                        |                            |              |         |                                   |                                     |
| · Annone Decodorers a Strawford |                            |              |         |                                   |                                     |
| Conformation del Sattema        |                            | _            | -       |                                   |                                     |
| Asianal Componenties del Salars |                            |              |         |                                   |                                     |
| Contraction de Deschelaure      |                            |              |         |                                   |                                     |
| Agata                           |                            |              | e Agula | Squerte >                         | Canodar                             |

در این بخش اطلاعات Agent را وارد می کنیم شماره پورت حتما باید ۲۰۹۱۰ باشد.

| Configuración del Servidor ODI                                                                                                    |                                                                                                    |                                                                             | FUSION MIDDLEWARE |  |
|----------------------------------------------------------------------------------------------------|----------------------------------------------------------------------------------------------------|-----------------------------------------------------------------------------|-------------------|--|
| Cost: Annexes     Cost: Annexes     Cost: A | Carapanente del Detense<br>Descalari de Resepción del Services<br>Narte de Facespoint del Services<br>Carates de Unarte del Sepervices<br>Contraste del Sepervices<br>Organ de Dato Participa | Orandblagent)<br>develop oc<br>Soco<br>Sartin Social<br>andbackerforpactory |                   |  |

- ۱۲. مراحل را ادامه می د<mark>هیم تا نص</mark>ب آغاز شو<mark>د ، در</mark> انتها با ارائه URL های مربوطه ، <mark>علامت</mark> زدن گزینه Start کردن
  - Admin server و کلید finish نصب به انتها خواهیم رساند.

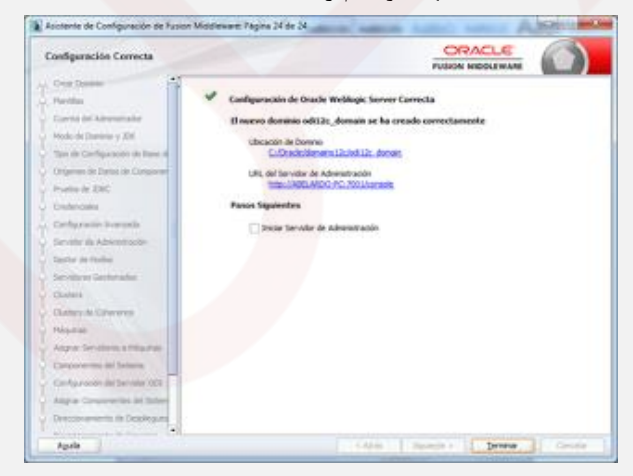

تهيه كننده : شكوفه رام